ご自身のスマートフォン(PC)にてU-35会員制度へのご契約が可能です

# ※2022年4月1日~

# U-35会員制度フラン契約 操作方法マニュアル

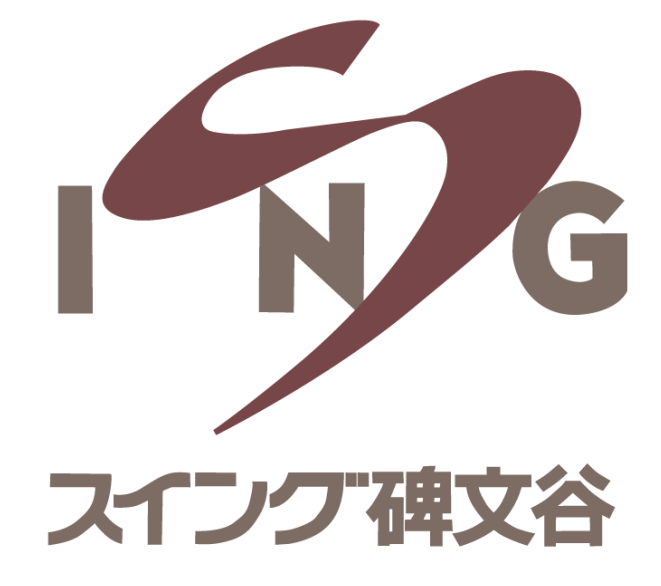

# ①予約サイトにアクセスし、 メールアドレス・パスワードを入力してログイン

# ②サイトヘログイン後、 画面右端にある「 **=** 」を選択し「マイページ」を開く

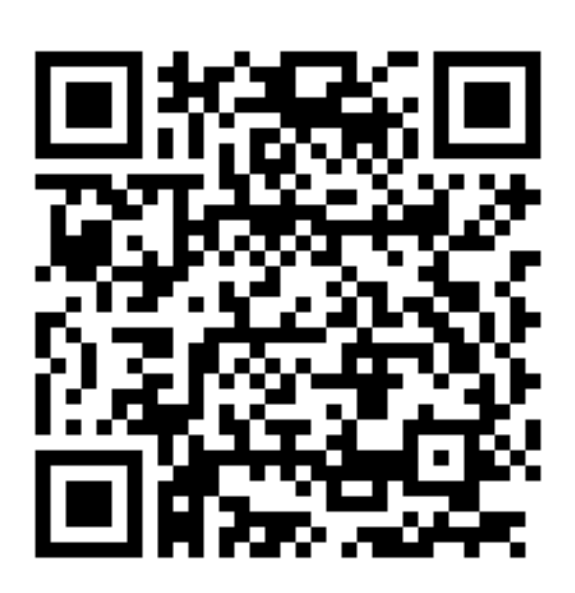

#### ※PCからのご登録も可能です https://singhimonya-reserve.tokyusports.com/reserve/schedule/1/1/

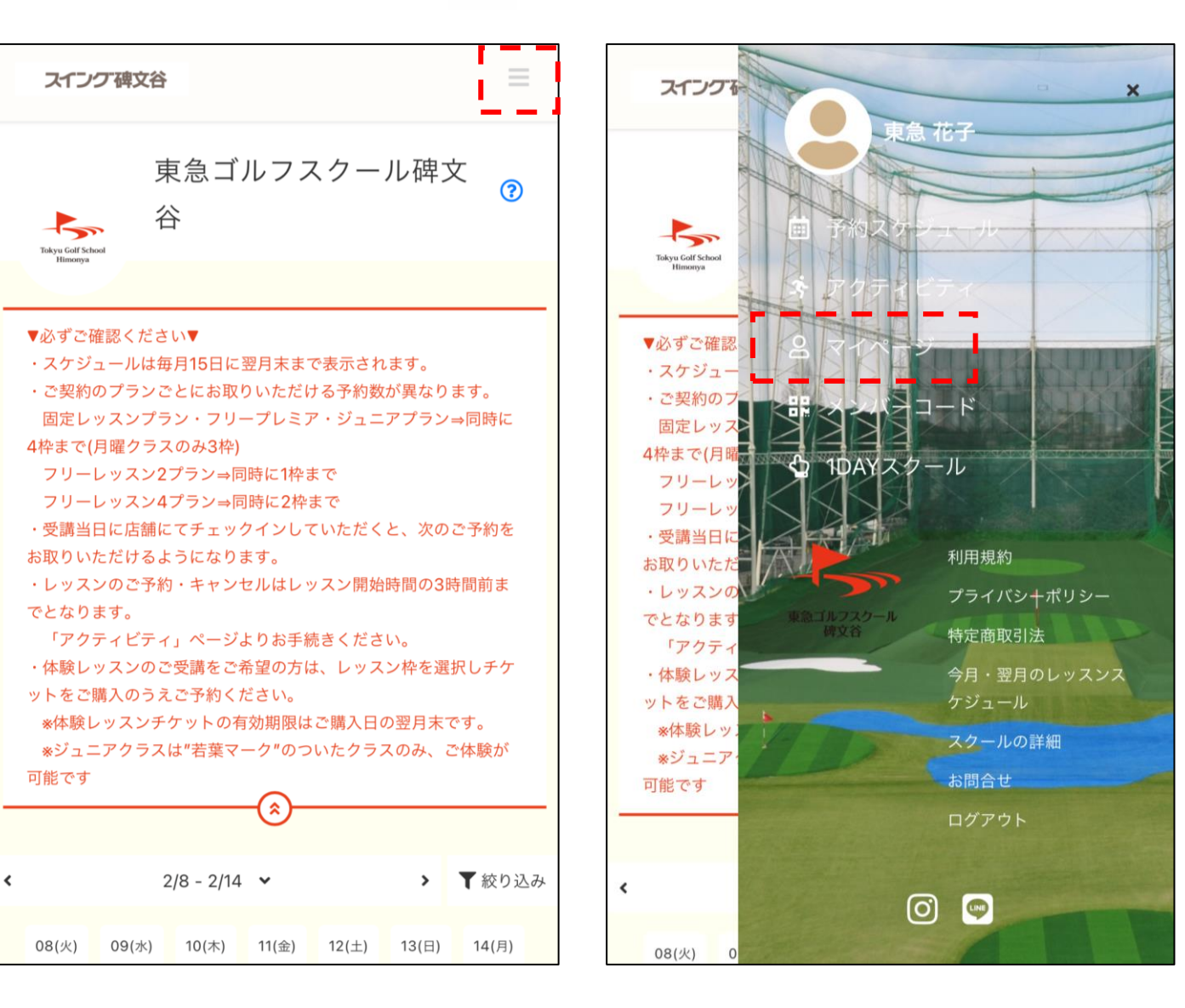

#### ③「プラン新規契約」を選択

| ]                          | 東急 花子              |                      |
|----------------------------|--------------------|----------------------|
|                            | _                  |                      |
| プラン新規契約                    | チケット購入             | <b>上</b><br>プラン契約状況  |
| 所持チケット                     | 購入履歴               | <b>の</b><br>プロフィール変更 |
| アスワード変更                    | メールアドレス変更          | クレジットカード設定           |
|                            |                    |                      |
| プロフィール                     |                    |                      |
| 東急 花子                      |                    |                      |
| トウキュウ ハナコ                  |                    | >                    |
| 女性                         |                    |                      |
| -                          |                    |                      |
| メールアドレス                    |                    |                      |
| sin <b>&amp;</b> himonya@t | ₩<br>/u-sports.:吕믩 | e e e                |

# ④「U-35」のプランを選択し、「次へ」

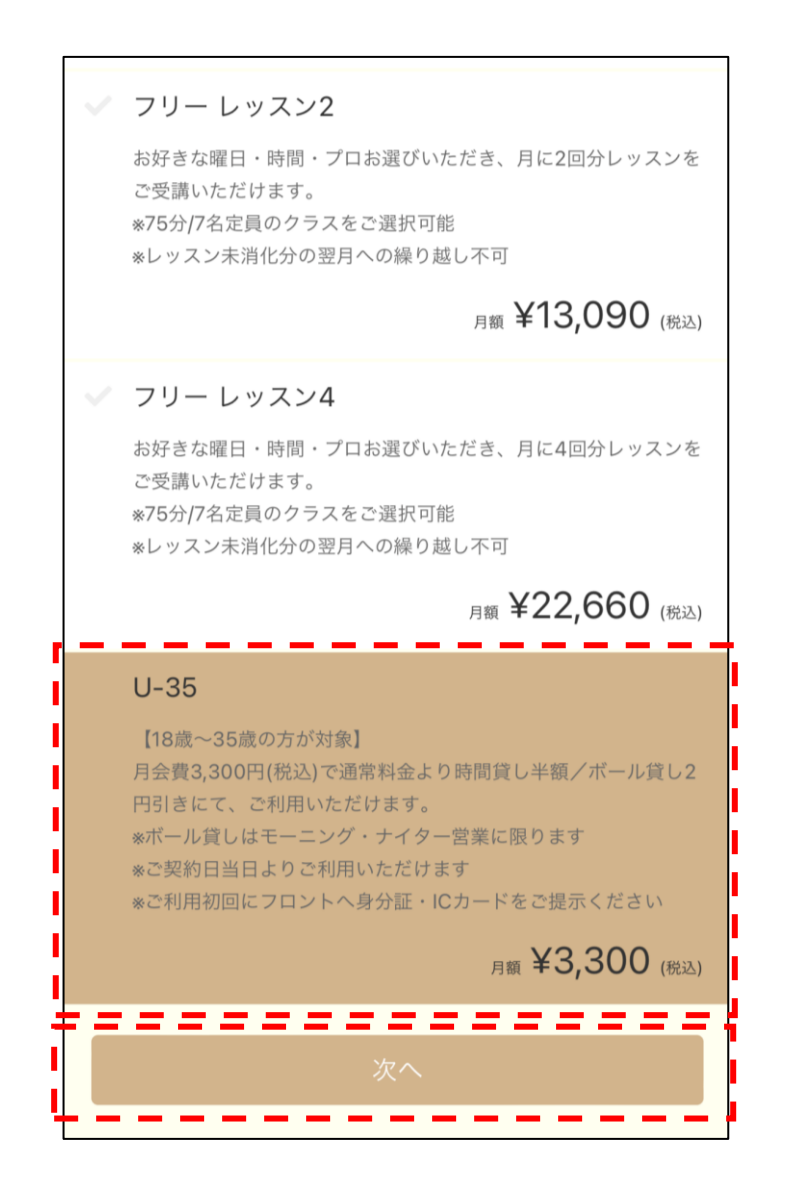

#### ⑤個人情報を入力する ※すでに入力済みの場合には表示されません

| <          | 個人情                | <b>青報入力</b>          |       |
|------------|--------------------|----------------------|-------|
| î.         | 2                  |                      | ~     |
| プランのご      | 契約には個人情<br>以下の項目をこ | 報の入力が必要と<br>ご入力ください。 | なります。 |
| 氏名 必須      |                    |                      |       |
| 東急         | 花                  | 子                    |       |
| 氏名 (カナ)    |                    |                      |       |
| トウキュウ      | 八.                 | ナコ                   |       |
| 性別         |                    |                      |       |
| ○ 男性       |                    |                      |       |
| ✔ 女性       |                    |                      |       |
| ○ 無回答      |                    |                      |       |
| 生年月日 必須    |                    |                      |       |
| ~          | ~                  | ~                    |       |
| 電話番号(半角) 🛛 | 须                  |                      |       |
|            |                    |                      |       |

# ⑥クレジットカード情報の登録 ※入会キャンペーンがあればクーポンコードも入力

| <        | 支払方法の確認                 |  |
|----------|-------------------------|--|
| fi -     | 2 🖬 🗸                   |  |
|          | クレジットカードを登録してください       |  |
| 対応ブランド   |                         |  |
| VISA 🌉   | CI3 DISCUSSION DISCOVER |  |
| カード番号    | 1831)                   |  |
| 1111 222 | 2 3333 4444             |  |
| カード名義    | ism.                    |  |
| YOUR N   | AME                     |  |
| 有効期限     | )                       |  |
| 月/年      |                         |  |
| セキュリティ   | コード (03)                |  |
| CVC      |                         |  |
|          | クーポンを選択してください           |  |
| ✓ クーポ    | ンコードを入力する               |  |
|          | 次へ                      |  |

※入会キャンペーン情報はHPにてご確認ください

⑦契約内容の確認後、「プランを契約する」

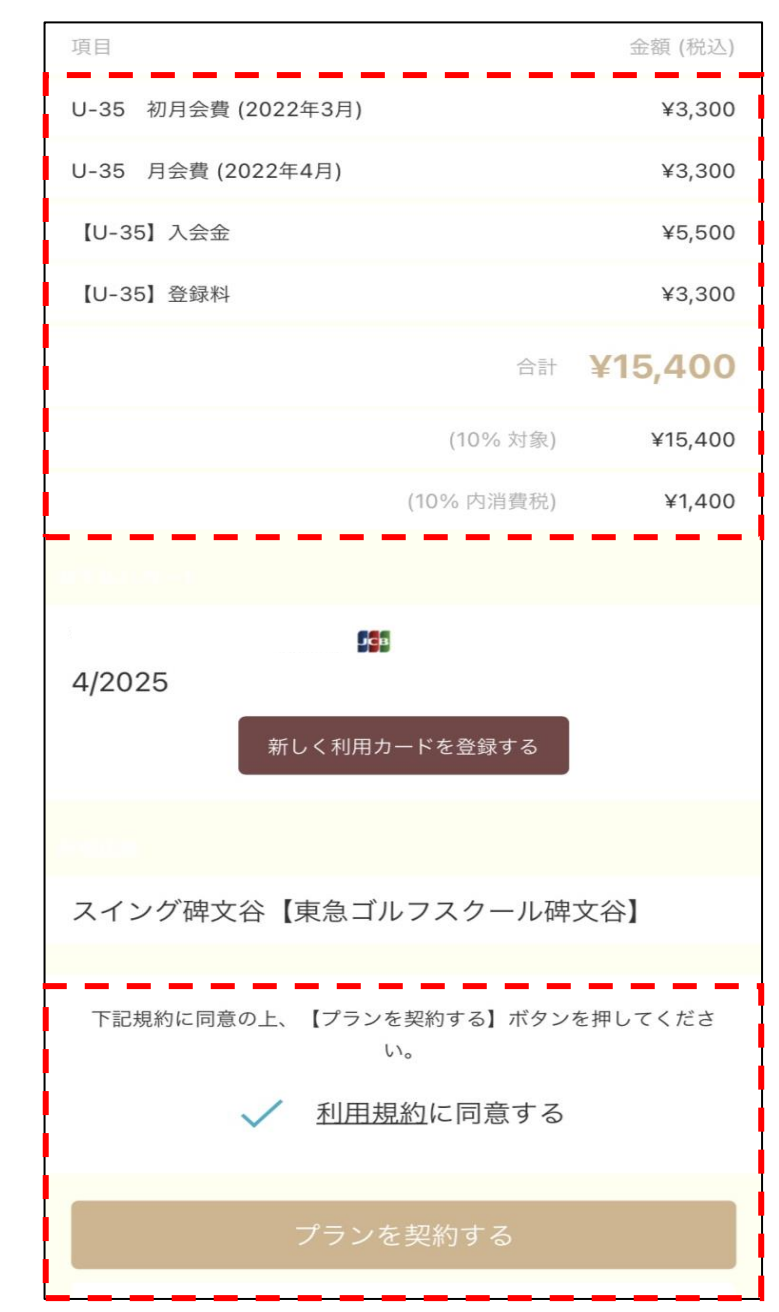

#### ⑧マイページの「プラン契約状況」を確認

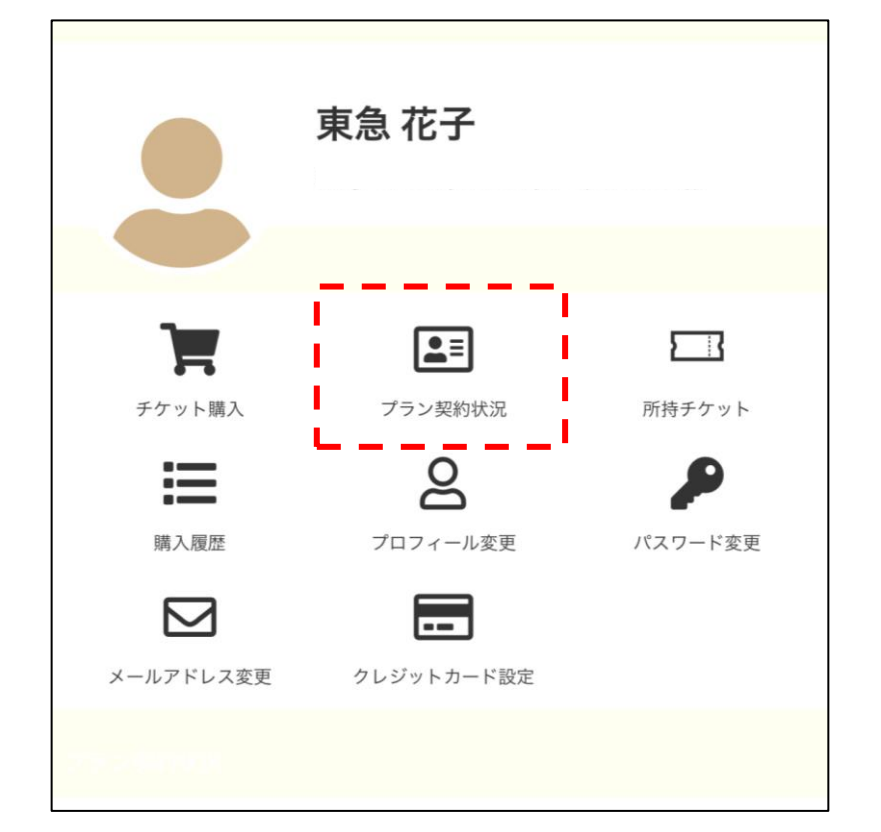

※月途中でのご契約の場合にも、月会費を満額頂戴しますが、
ご契約当日より制度のご利用が可能です
※初回ご利用時に身分証・ICカードをフロントにご提示ください
(フロント営業時間内のみ)